# Aanvulling handleiding FactuurWin

(voor FactuurWin versie 7.5)

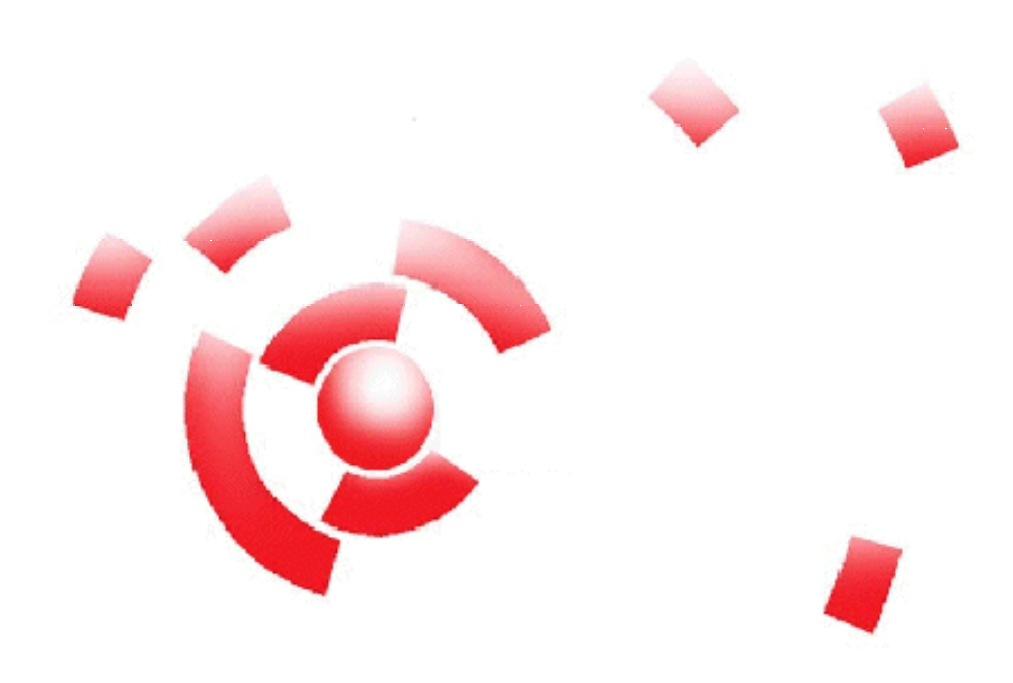

Informatie

Breekveldt Automatisering B.V. kunt u bereiken op het volgende adres:

Breekveldt Automatisering B.V. Brinkstraat 30 6721 WV BENNEKOM

Tel.: (0318) 49 32 32

Fax.: (0318) 49 32 33

E-mail: breekveldt@breekveldt.nl

Internet: http://www.breekveldt.nl

# Copyright

Niets van dit softwareprogramma en deze handleiding mag worden overgenomen op welke wijze dan ook zonder schriftelijke toestemming van Breekveldt Automatisering B.V.

# breekveldt automatisering b.v.

## 1. Wijzigingen versie 7.3.

In deze versie is het automatisch e-mailen van facturen gerealiseerd.

De factuur wordt als pdf-bijlage bij de e-mail gevoegd.

#### 1.a. E-mailinstellingen.

Allereerst moeten de gegevens van de smtp-server worden ingevoerd bij Vaste Gegevens -> Stambestand -> E-mail instellingen

| 😵 FactuurWin 7.5 Cliënt DEMO te Bennekom                                                                                                    |                     |  |  |  |  |
|----------------------------------------------------------------------------------------------------|---------------------|--|--|--|--|
| Bestand Help                                                                                                    |                     |  |  |  |  |
|                                                                                                    |                     |  |  |  |  |
| Mutaties Verwerking Be <u>ki</u> iken Printen Vaste gegevens Diversen Systeembeheer Rapportgenerator                                                                |                     |  |  |  |  |
| Debiteuren Artikelen Artikelgroepen Prijslijsten Artikelen per prijslijst <u>G</u> roepen Val <u>u</u> takodes <u>B</u> outes <u>S</u> tambestand <u>Gro</u> otboek |                     |  |  |  |  |
| ▲ ^ × C ▲ ^ × C                                                                                                    |                     |  |  |  |  |
| Facturering Order- en vrachtkosten Orderverwerking Kortingen en betalingstermijnen Factuur betalingsomschrijving E-mail instellingen                                |                     |  |  |  |  |
| Parameters                                                                                                    |                     |  |  |  |  |
| SMTP-server (bijv. smtp. <ispnaam>.nl of ip-adres): smtp.kpnmail.nl</ispnaam>                                                                                       |                     |  |  |  |  |
| Poort (standaard=25):                                                                                                    |                     |  |  |  |  |
| Gebruikersnaam:                                                                                                    |                     |  |  |  |  |
| Wachtwoord:                                                                                                    |                     |  |  |  |  |
| E-mail naam afzender: Breekveldt Automatisering                                                                                                    |                     |  |  |  |  |
| E-mailadres afzender: breekveldt@breekveldt.nl                                                                                                    |                     |  |  |  |  |
| E-mailadres BCC 1: breekveldt@breekveldt.nl                                                                                                    |                     |  |  |  |  |
| E-mailadres BCC 2:                                                                                                    |                     |  |  |  |  |
| E-mail onderwerp: Factuur                                                                                                    |                     |  |  |  |  |
| E-mail maximum aantal per keer (standaard=250): 0                                                                                                    |                     |  |  |  |  |
| E-mail inhoud bericht: Geachte heer/mevrouw,                                                                                                    |                     |  |  |  |  |
| Hierbij ontvangt u de factuur als bijlage.                                                                                                    |                     |  |  |  |  |
| Met vriendelijke groet,                                                                                                    |                     |  |  |  |  |
| Breekveldt Automatisering,                                                                                                    |                     |  |  |  |  |
|                                                                                                    |                     |  |  |  |  |
|                                                                                                    |                     |  |  |  |  |
|                                                                                                    |                     |  |  |  |  |
|                                                                                                    |                     |  |  |  |  |
|                                                                                                    |                     |  |  |  |  |
|                                                                                                    | U6-12-2013 15:55:28 |  |  |  |  |

De e-mail met factuurbijlage wordt dus rechtstreeks naar de smtp-server van uw internetserviceprovider (ISP) gestuurd. Om die reden is het verstandig om via BCC een kopie van de e-mail naar uzelf te sturen.

Verder geeft u hier aan wat het onderwerp en begeleidende tekst voor de e-mail is.

Tevens dient u een maximum aantal e-mails in te geven. Dit is om te voorkomen dat er teveel e-mails in één keer worden verstuurd en uw ISP uw account afsluit vanwege het vermoeden van spam. Indien u geen waarde invult, wordt de standaard van 250 per keer gehanteerd.

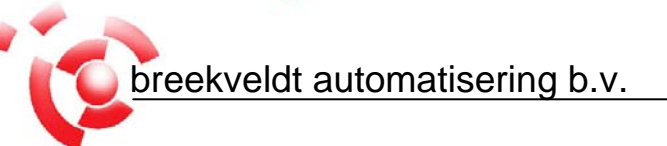

# 1.b. Factuurcode debiteur.

| FactuurWin 7.5 Cliënt DEMO te Bennekom                                                                                     |                        |                              |                               | 3 |
|----------------------------------------------------------------------------------------------------|------------------------|------------------------------|-------------------------------|---|
| Bestand Help                                                                                                    |                        |                              |                               |   |
|                                                                                                    |                        |                              |                               |   |
| Mutaties Verwerking Bekijken Printen Vaste gegevens Diversen Systeembeheer Rapportgenerator                                |                        |                              |                               |   |
| Debiteuren Artikelen Artikelgroepen Prijslijsten Artikelen per prijslijst Groepen Valutakodes Boutes Stambestand Grootboek |                        |                              |                               |   |
| > ½ F < ► ► + - < ✓ X < @ D A                                                                                              |                        |                              |                               |   |
| Geselecteerde debiteur: 1 Jansen schrijfwaren                                                                              |                        |                              |                               |   |
| Naam, adres en woonplaats Telefoon, fax en betaalgevens Overig                                                             |                        |                              |                               |   |
| Telefoon en fax                                                                                                    | Betaalgegevens         |                              | _                             |   |
| Zakelijk: (0318) 49 32 32                                                                                                  | BTW-nummer:            | NL1234567                    |                               |   |
| Prive:                                                                                                    | BTW-berekenen:         |                              | Uitgesteld factureren: 🕅      |   |
| Fax:                                                                                                    | ClieOp groep:          | <leeg></leeg>                | •                             |   |
| Mobiel:                                                                                                    | Betaalkode:            | <leeg></leeg>                | •                             |   |
| Email: info@jansen.nl                                                                                                    | Korting:               | 1: 0,00%                     | •                             |   |
| Website:                                                                                                    | Factuurkorting %:      | 0,00                         |                               |   |
| Bankrekening:                                                                                                    | Valutakode:            |                              | •                             |   |
| Postbankrekening:                                                                                                    | Afwijkende prijs:      | 2 🜩                          |                               |   |
| IBAN:                                                                                                    | Prijslijst:            | <niet aangestuurd=""></niet> | •                             |   |
| BIC:                                                                                                    | Kredietlimiet:         | 0,00                         |                               |   |
| Factuurcode: 0 = Papier                                                                                                    | Minimum factuurbedrag: | 0,00                         |                               |   |
|                                                                                                    | Betalingstermijn:      | 1: 15 dagen                  | •                             |   |
|                                                                                                    |                        |                              |                               |   |
|                                                                                                    |                        |                              |                               |   |
|                                                                                                    |                        |                              |                               |   |
|                                                                                                    |                        |                              |                               |   |
|                                                                                                    |                        |                              | NUM 00 10 2010 15-50-25       |   |
|                                                                                                    |                        |                              | NUM       06-12-2013 15:50:25 | 2 |

Uiteraard moet er bij de debiteur een geldig e-mailadres zijn ingevoerd om een factuur te kunnen mailen.

Bij de factuurcode kunt u aangeven of de factuur standaard op papier moet worden afgedrukt of dat deze gemaild moet worden.

0 = Papier

1 = E-mail

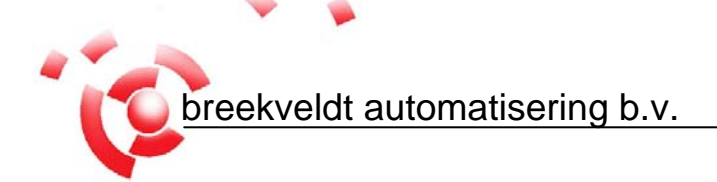

## 1.c. E-mail facturen.

| FactuurWin 7.5 Cliënt DEMO te Bennekom                                                               |                             |  |  |  |
|----------------------------------------------------------------------------------------------------|-----------------------------|--|--|--|
| Bestand Help                                                                                         |                             |  |  |  |
|                                                                                                    |                             |  |  |  |
| Mutaties Verwerking Be <u>ki</u> jken Printen Vaste gegevens Diversen Systeembeheer Rapportgenerator |                             |  |  |  |
| Eacturen Pakbonnen Boutelijsten Orderbevestigingen Debiteuren Journaal facturen Artikelen            |                             |  |  |  |
| Parameters                                                                                           | _Volgorde                   |  |  |  |
| Debiteur: 0 ··· ··· t/m 999999 ··· ···                                                               |                             |  |  |  |
| Factuur: 0 t/m 999999999   Factuurdatum: 31-12-2013 35                                               | C Debiteurennummer          |  |  |  |
| Factuurdatum bijwerken:                                                                              | C Debiteurennaam            |  |  |  |
| Alleen nieuwe facturen:                                                                              | C Postcode                  |  |  |  |
| Printcode bijwerken:                                                                                 | C Boute en factuurnummer    |  |  |  |
| Aantal facturen: 1 🚖<br>Minimum factuurbedrag: 0.00                                                  | C Route en debiteurennummer |  |  |  |
| Tekstregel 1:                                                                                        | C Factuurdatum              |  |  |  |
| Tekstregel 3:                                                                                        | C Factuurdatum (omgekeerd)  |  |  |  |
| E-mail                                                                                               | Factuurlavout               |  |  |  |
| Per e-mail versturen:                                                                                | Layout 1                    |  |  |  |
| Factuurcode controleren:                                                                             | C Layout 2                  |  |  |  |
| Status                                                                                               |                             |  |  |  |
| G<br>⊈<br>                                                                                           |                             |  |  |  |
|                                                                                                    | NUM 06-12-2013 15:56:07     |  |  |  |

Bij het printen van de facturen kunt u een vinkje plaatsen bij "Per e-mail versturen". De facturen worden dan gemaild i.p.v. geprint. Uiteraard moet er een geldig e-mailadres zijn ingevoerd.

Het vinkje kunt u pas selecteren als de e-mailinstellingen in het Stambestand zijn ingevuld

Het vinkje "Factuurcode controleren" bepaalt of het programma de factuurcode bij iedere debiteur controleert. Als u het vinkje uitzet, wordt er dus niet gecontroleerd en worden alle facturen gemaild als er een e-mailadres bij de debiteur in ingevuld.

Het is verstandig om een aparte factuurlayout te gebruiken met uw bedrijfslogo in de layout.

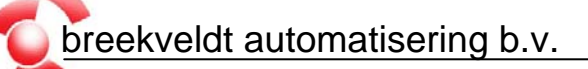

# 2. Wijzigingen versie 7.4.

Er zijn geen echte wijzigingen in versie 7.4. De voornaamste reden van deze versie is de comptabiliteit met het bestandsformaat van SupportWin versie 7.4.

# 3. Wijzigingen versie 7.5.

Er zijn geen echte wijzigingen in versie 7.5. De voornaamste reden van deze versie is de comptabiliteit met het bestandsformaat van SupportWin versie 7.5.